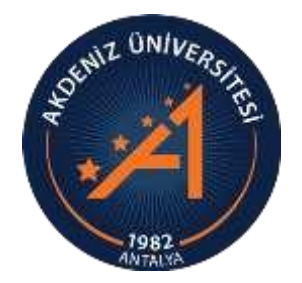

AKDENİZ ÜNİVERSİTESİ ÖĞRENCİ İŞLERİ DAİRE BAŞKANLIĞI

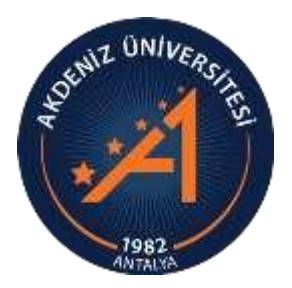

# OBS ENSTİTÜ BAŞVURU MODÜLÜ KULLANIM KILAVUZU AKADEMİSYEN (JÜRİ ÜYELERİ)

#### GİRİŞ

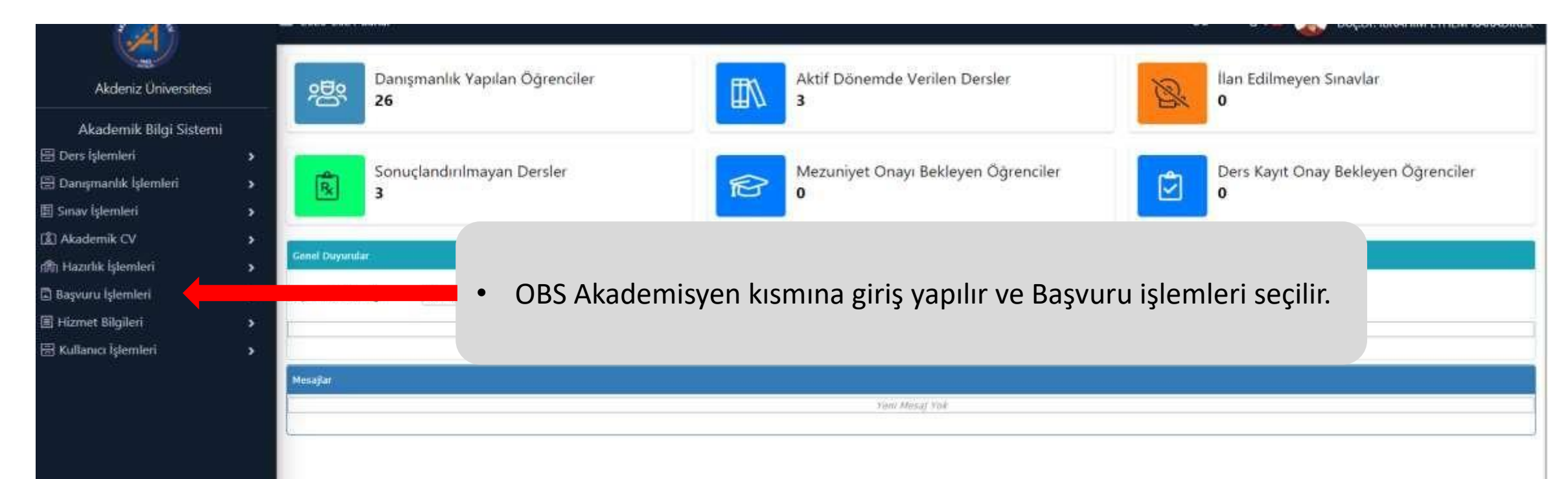

#### GİRİŞ

| Akdeniz Üniversitesi<br>Akademik Bilai Sistemi               |             | Danışmanlık Yapılan Öğrenciler<br>0 Ders Kayıt Onay Bekleyen Öğrenciler<br>0             |
|--------------------------------------------------------------|-------------|------------------------------------------------------------------------------------------|
| E Ders işlemleri<br>Danışmanlık işlemleri<br>Sınav işlemleri | ><br>><br>> | Aktif Dönemde Verilen Dersler<br>5 Sonuçlandırılmayan Dersler<br>12                      |
| [회]Akademik CV<br>예머 Hazırlık İslamlari                      | ><br>>      | Genel Duyurular                                                                          |
| Başvuru İşlemleri                                            | ^<br>(      | Duyuru Tarih Aralığı 27.11.2022 27.1<br>• Enstitü Başvuru İşlemleri V2 butonuna basılır. |
| ⊞Hizmet Bilgileri<br>⊞Kullanıcı İşlemleri                    | ><br>>      | Mesajlar                                                                                 |
|                                                              |             | Veni Mesaj Yok                                                                           |

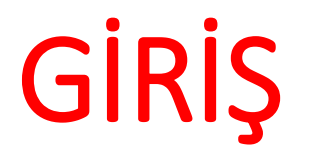

|                              | Başvurular            | 2022-2023 BAHAR DÖM              | IEMİ İÇİN 👻 🔽 Aktif         | T.C.Kimlik No             |                               | Kazann                                 | na Durumu        | Tümü                                        | 👻 Aday No Aralığı |    |    | -         |
|------------------------------|-----------------------|----------------------------------|-----------------------------|---------------------------|-------------------------------|----------------------------------------|------------------|---------------------------------------------|-------------------|----|----|-----------|
| Akdeniz Üniversitesi         | Program               | Bahçe Bitkileri (Tezli Yü        | ksek Lisans) 🔹 🔻            | Adı/Soyadı                |                               | Aktarım                                | n Durumu         | Tümü                                        | 👻 L.Kayıt Sayısı  | 50 | \$ | 🍳 Ara/Bul |
|                              | Not Girişleri Açık. N | lot Giriş Tarihleri : 27.12.2022 | 00:00 - 27.12.2022 23:59    | Değerlendirme İşlemleri   | Açık. Değerlendirme Tarihleri | i : 27.12.2022 00:00 - 27.12.2022 23:5 | 59               |                                             |                   |    |    |           |
| Akademik Bilgi Sistemi       | Çalışma Pre           | ensibi Nedir ?                   |                             |                           |                               |                                        |                  |                                             |                   |    |    |           |
| 🗄 Ders İşlemleri 🔹 🔉         |                       |                                  |                             |                           |                               |                                        |                  |                                             |                   |    |    |           |
| 🗄 Danışmanlık İşlemleri 💦 🔸  | İşlem Adımları        |                                  |                             |                           |                               |                                        |                  |                                             |                   |    |    |           |
| 🗄 Sınav İşlemleri 💦 🕹        | 1) Reige ve Ran       | porlar                           |                             |                           |                               |                                        |                  |                                             |                   |    |    |           |
| 🕼 Akademik CV 🔹 👌            | 2) Ön Eleme           |                                  |                             |                           |                               |                                        |                  |                                             |                   |    |    |           |
| ก์สิก Hazırlık İşlemleri 💦 👌 | 3) Not Girişi         |                                  |                             |                           |                               |                                        |                  |                                             |                   |    |    |           |
| 🛱 Başvuru İşlemleri 🔥 🔺      | 4) Değerlendiri       | me                               |                             |                           |                               |                                        |                  |                                             |                   |    |    |           |
|                              |                       |                                  |                             |                           |                               |                                        |                  |                                             |                   |    |    |           |
| 🗒 Hizmet Bilgileri 🔹 🔸       |                       |                                  |                             |                           |                               |                                        |                  |                                             |                   |    |    |           |
| 🗄 Kullanıcı İşlemleri 🛛 🔸    | I.                    | Not                              | Girişleri Açık. Not Giriş T | Tarihleri : 27.12.2022 00 | ):00 - 27.12.2022 23:59       | Değerlendirme İşlemleri Aç             | jık. Değerlendir | me Tarihleri : 27.12.2022 00:00 - 27.12.202 | 2 23:59           |    | ×  |           |

- Açılan Ekranda not giriş ve değerlendirme tarihleri görülmektedir.
- Tamam butonuna basınız.

## ADAY NOT GİRİŞİ

| Arban                          | Başvuru     | ılar                       | 2022-2023 BAHAR DÖNEMİ        | İÇİN 👻 🗸 Akti     | f   | T.C.Kimlik No                   |                              |                              | Kazanma Durumu | Tümü            |    | Aday No Aralığı |      | -        |              |
|--------------------------------|-------------|----------------------------|-------------------------------|-------------------|-----|---------------------------------|------------------------------|------------------------------|----------------|-----------------|----|-----------------|------|----------|--------------|
| Akdeniz Üniversitesi           | Program     | n [                        | Bahçe Bitkileri (Tezli Yüksek | Lisans)           |     | Adı/Soyadı                      |                              |                              | Aktarım Durumu | Tümü            |    | L.Kayıt Sayısı  | 50   | \$       | 🍭 Ara/Bul    |
|                                | — Not Giriş | şleri Açık. Not G          |                               |                   | e e | ğerlendirme İşlemleri Aç        | çık. Değerlendirme Tarihleri | : 27.12.2022 00:00 - 27.12.2 | 022 23:59      |                 |    |                 |      |          |              |
| Akademik Bilgi Sistemi         | Ģ           | alışma Prensi              | Bahce Bitkileri (Tezli Yüksek | Lisans)           |     |                                 |                              |                              |                |                 |    |                 |      |          |              |
| 🗄 Ders İşlemleri 🔰             |             |                            | Bivoloji (Doktora)            |                   |     |                                 |                              |                              |                |                 |    |                 |      |          |              |
| 🗄 Danışmanlık İşlemleri 💦      | İşle        | em Adımları                | Biyongi (Boktord)             |                   |     |                                 |                              |                              |                |                 |    |                 |      |          |              |
| 🗄 Sınav İşlemleri 💦            |             |                            |                               |                   |     |                                 |                              |                              |                |                 |    |                 |      |          |              |
| 🕼 Akademik CV 🛛                | 1) Be       | elge ve Kaporla<br>n Fleme | r                             |                   |     |                                 |                              |                              |                |                 |    |                 |      |          |              |
| ក្រៀ Hazırlık İşlemleri រ      | 3) No       | ot Girişi                  |                               |                   |     |                                 |                              |                              |                |                 |    |                 |      |          |              |
| 🖹 Başvuru İşlemleri            | 4) De       | eğerlendirme               |                               |                   |     |                                 |                              |                              |                |                 |    |                 |      |          |              |
| 🗆 Enstitü Başvuru İşlemleri V2 |             |                            |                               |                   |     |                                 |                              |                              |                |                 |    |                 |      |          |              |
| ⊞Hizmet Bilgileri >            |             | Rad                        | -<br>wurular b                | ucmin             | ょう  | n haavu                         |                              | 7                            |                |                 |    |                 |      |          |              |
| 🗄 Kullanıcı İşlemleri 💦        | •           | Eğe<br>ve                  | er birden<br>diğer pro        | fazla p<br>gramla | ara | n başvu<br>ogramda<br>a gecis v | a jüri üye<br>Japabilirs     | z.<br>Iiğiniz və<br>Siniz.   | arsa, Pro      | gram kısmında t | tü | m jüri i        | iyel | iklerini | zi görebilir |

3 3 /

## ADAY NOT GİRİŞİ

| HAT                            | Başvurular                 | 2022-2023 BAHA             | AR DÖNEMİ İÇİN         | I 👻 🗸 Aktif 🛛 T.C.Kimlik No               | 0                               |                         | Kazanma Durumu                      | Tümü                 |        | 🔻 Aday No Aralığı |           | -         |
|--------------------------------|----------------------------|----------------------------|------------------------|-------------------------------------------|---------------------------------|-------------------------|-------------------------------------|----------------------|--------|-------------------|-----------|-----------|
| Akdeniz Üniversitesi           | Program                    | Biyomühendislik            | : (YL)                 | <table-cell> Adi/Soyadi</table-cell>      |                                 |                         | Aktarım Durumu                      | Tümü                 |        | LKayıt Sayısı     | 50 🗘      | 🍭 Ara/Bul |
|                                | Kaydet                     | <b>4</b> To y No           | t Aktar Sın            | iav Seçiniz 🔻 🛛 Tümünü 🔹 🗸                | İşaretle Not I                  | listesi Yazdır          |                                     |                      |        |                   |           |           |
| Akademik Bilgi Sistemi         | Çalışma Prens              | ibi Nedir ?                | Ac                     | lay No T.C.Kimlik                         | Adı                             | Soyadı                  | Program                             |                      | TS A.D | sinav             | sınav Gd  | Not Ort.  |
| 🗄 Ders Işlemleri 🔹 👌           |                            |                            | ☑ 4                    |                                           | HASAM                           | N GÜNER                 | Biyomühendislik (Y                  | /L)                  | 1      | 100               | Girdi 💌   | 100       |
| 🗄 Danışmanlık İşlemleri 💦 👌    | İslam Adımları             |                            | <b>2</b> 2             |                                           | REMZİ                           | YE SUNA                 | Biyomühendislik ()                  | ſL)                  | 1      | 80                | Girdi 🔻   | 100       |
| 🗄 Sınav İşlemleri 💦 👌          | işien Aumion               |                            | [22] (1) 3             |                                           | ARZU                            | SİMSEK                  | Bivomühendislik ()                  | (L)                  | 1      |                   | Girmedi 💌 | 100       |
| 🕼 Akademik CV 🔹 👌              | 1) Belge ve Rapor          | lar                        | 8 0 1                  |                                           |                                 | 3- 3                    |                                     | <br>1 √K1 K1 K1 K1/Ω |        |                   |           |           |
| nn Hazırlık İşlemleri          | 2) Ön Eleme                |                            |                        |                                           |                                 |                         |                                     |                      |        |                   |           |           |
| 🖹 Başvuru İşlemleri 🔹 🔺        | 3) Not Girişi              |                            |                        |                                           |                                 |                         |                                     |                      |        |                   |           |           |
| 🗆 Enstitü Başvuru İşlemleri V2 | 4) De endirme              |                            |                        |                                           |                                 |                         |                                     |                      |        |                   |           |           |
| 🗒 Hizmet Bilgileri 🔹 🔸         | 1                          |                            |                        |                                           |                                 |                         |                                     |                      |        |                   | 3         |           |
| 🗄 Kullanıcı İşlemleri 💦 🔸      | 1- Not<br>2- Ada<br>3- Eğe | girişi<br>ya ver<br>r aday | buto<br>ilen l<br>sına | nuna basını<br>Bilim/Mülal<br>va girmediy | ız.<br>kat notu,<br>yse, not ya | ilgili alar<br>azılmaz, | na yazılır.<br>ilgili alan <b>«</b> | «Girmedi»            | olarak | seçilir.          |           |           |

4- «Kaydet» butonuna basılır.

## DEĞERLENDİRME

| HIT                            | Başvurular                        | 2022-2023 BA         | HAR DÖNE  | MİİÇİN 👻    | Aktif T.C.Kimlik N | 0       |        |                      | Kaz | anma Durumu  | Tümü       |        |     | <table-cell> Aday No Aralığı</table-cell> |    |     | -          |
|--------------------------------|-----------------------------------|----------------------|-----------|-------------|--------------------|---------|--------|----------------------|-----|--------------|------------|--------|-----|-------------------------------------------|----|-----|------------|
| Akdeniz Üniversitesi           | Program                           | Biyomühendis         | slik (YL) |             | 🔹 Adı/Soyadı       |         |        |                      | Akt | arım Durumu  | Tümü       |        |     | 💌 L.Kayıt Sayısı                          | 50 | ~   | 🍭 Ara/     |
|                                | Değerlendirme işlen               | ni başarıyla tamamla | andı      |             |                    |         |        |                      |     |              |            |        |     |                                           |    |     |            |
| Akademik Bilgi Sistemi         | Değerlendi                        | r                    |           |             |                    |         |        |                      |     |              |            |        |     |                                           |    |     |            |
| 🗄 Ders İşlemleri               | > Çalışma Pre                     | i Nedir ?            |           | Aday No     | T.C.Kimlik         | Adı     | Soyadı | Program              | TS  | Üni.Ort.Lis. | Üni.Ort.YL | ALES   | YDS | Kazanma Durumu                            |    | A.D | Not Ort. ) |
| 🗄 Danışmanlık İşlemleri        | >                                 |                      | Ø         | <u>()</u> 3 |                    | ARZU    | ŞİMŞEK | Biyomühendislik (YL) | 1   | 62,43        | 0          | 60     | 60  | Sınavlarda Başarısız 🔻                    |    |     | 0          |
| 🗄 Sınav İşlemleri              | > İşlem Adımları                  |                      |           | 2           |                    | REMZİYE | SUNA   | Biyomühendislik (YL) | 1   | 100          | 0          | 90     | 100 | Henüz Belirlenmedi 🛛 👻                    |    |     | 80         |
| 🕼 Akademik CV                  | > 1) Polgo vo Pao                 |                      | Ø         | 4           |                    | HASAN   | GÜNER  | Biyomühendislik (YL) | 1   | 100          | 0          | 100    | 100 | Henüz Belirlenmedi 🛛 👻                    |    |     | 100        |
| 们们 Hazırlık İşlemleri          | 2) Ön Eleme                       | ľ                    |           |             |                    |         |        |                      | 8   | 3 - 1/1      | 1 v KN K   | ) KN K | )   |                                           |    |     |            |
| 🖹 Başvuru İşlemleri            | <ul> <li>3) Not Girişi</li> </ul> |                      |           |             |                    |         |        |                      |     |              |            |        |     |                                           |    |     |            |
| 🗆 Enstitü Başvuru İşlemleri V2 | 4) Değerlendirn                   |                      |           |             |                    |         |        |                      |     |              |            |        |     |                                           |    |     |            |
| 🗒 Hizmet Bilgileri             | >                                 |                      |           |             |                    |         |        |                      |     |              |            |        |     |                                           |    |     |            |
| 🗄 Kullanıcı İşlemleri          | <sup>`</sup> 1                    | 2                    |           |             |                    |         |        |                      |     |              |            |        |     |                                           |    |     |            |

- Not girişleri tamamlandıktan sonra;
- 1- Değerlendirme butonuna basınız.
- 2- Değerlendir butonuna basınız.

## DEĞERLENDİRME

| 1011<br>Hand                   | Başvurular           | 2022-2023 BAI             | HAR DÖNEN    | wiiçin 👻 🗸         | Aktif T.C.Kimlik N | lo      |        |                      | Kazanma Durumu  | Tümü       |            |     | <table-cell> Aday No Aralığı</table-cell> |        | -        |                    |
|--------------------------------|----------------------|---------------------------|--------------|--------------------|--------------------|---------|--------|----------------------|-----------------|------------|------------|-----|-------------------------------------------|--------|----------|--------------------|
| Akdeniz Üniversitesi           | Program              | Biyomühendis              | ilik (YL)    |                    | Adı/Soyadı         |         |        |                      | Aktarım Durumu  | Tümü       |            |     | 🐷 L.Kayıt Sayısı                          | 50 🗘   | Q A      | kra/Bul            |
|                                | Değerlendirme işlemi | i başarıyla tamamla       | andı         |                    |                    |         |        |                      |                 |            |            |     |                                           |        |          |                    |
| Akademik Bilgi Sistemi         | Değerlendir          |                           |              |                    |                    |         |        |                      |                 |            |            |     |                                           |        |          |                    |
| 🗄 Ders İşlemleri 💦 👌           | Çalışma Pren         | sibi Nedir ?              |              | Aday No            | T.C.Kimlik         | Adı     | Soyadı | Program              | TS Üni.Ort.Lis. | Üni.Ort.YL | ALES       | YDS | Kazanma Durumu                            | A.D    | Not Ort. | Yer.Puani Y.Durumu |
| 🗄 Danışmanlık İşlemleri 💦 🔸    |                      |                           |              | <u>(</u> ) 3       | 11839649124        | ARZU    | ŞİMŞEK | Biyomühendislik (YL) | 1 62,43         | 0          | 60         | 60  | Sınavlarda Başarısız 🛛 👻                  |        | 0        | Başarısız          |
| 🗄 Sınav İşlemleri 💦 😽          | İşlem Adımları       |                           | Ø            | 2                  | 23452009780        | REMZİYE | SUNA   | Biyomühendislik (YL) | 1 100           | 0          | 90         | 100 | Henüz Belirlenmedi 🛛 👻                    |        | 80       | 89                 |
| 🕼 Akademik CV 🛛 👌              | 1) Palas va Pasa     | ular                      | Ø            | 4                  | 20803351956        | HASAN   | GÜNER  | Biyomühendislik (YL) | 1 100           | 0          | 100        | 100 | Henüz Belirlenmedi 🛛 👻                    |        | 100      | 100                |
| رالله Hazırlık İşlemleri کې    | 2) Ön Eleme          | ridr                      |              |                    |                    |         |        |                      | 🖨 3 - 1/1       | 1 v K1 K   | 1) KX KI ( | )   |                                           |        |          |                    |
| 🖁 Başvuru İşlemleri 🛛 🔺        | 3) Not Girişi        |                           |              |                    |                    |         |        |                      |                 |            |            |     |                                           |        |          |                    |
| 🗆 Enstitü Başvuru İşlemleri V2 | 4) Değerlendirm      | e                         |              |                    |                    |         |        |                      |                 |            |            |     |                                           |        |          |                    |
| ⊞Hizmet Bilgileri >            |                      | مظمعاه                    | ام ما        | r 100 0 i          |                    |         |        | tur                  |                 |            |            |     |                                           |        |          |                    |
| 🗄 Kullanıcı İşlemleri 💦 👌      | • D                  | egerie<br>eğerle<br>azmak | endi<br>endi | rme i<br>rme<br>ir | sonuci             | unda    | a sad  | ece baş              | sarısız ol      | an a       | dayl       | arı | n yanında                                 | «Başaı | risiz»   | olarak             |

- Kazananları belirleme yetkisi, bağlı olduğunuz Enstitü Öğrenci İşleri tarafından yapılmaktadır.
- Enstitünüze bağlı tüm Anabilim Dalı Başkanlıklarının bilim/mülakat not girişleri ve değerlendirme işlemleri tamamlandıktan sonra, Enstitü Öğrenci işleri personeli kazananları belirleme işlemi yapacaklardır.

#### SINAV TUTANAĞI

| Internal Action                | Başvurular          | 2022-2023 BAH  | IAR DÖNEMİ İ | çin 👻 🗸 Aktif     | T.C.Kimlik No                  |          |                 |        | Kazanma Durumu        | Tümü                       |        | 🔹 Aday No Aralığı |           |           |
|--------------------------------|---------------------|----------------|--------------|-------------------|--------------------------------|----------|-----------------|--------|-----------------------|----------------------------|--------|-------------------|-----------|-----------|
| Akdeniz Üniversitesi           | Program             | Biyomühendisli | ik (YL)      |                   | <ul> <li>Adı/Soyadı</li> </ul> |          |                 |        | Aktarım Durumu        | Tümü                       |        | L.Kayıt Sayısı    | 50 🗘      | 🍳 Ara/Bul |
|                                | Kaydet              | Toplu N        | ot Aktar     | Sınav Seçiniz 👻 🛛 | Fümünü 😱 📃                     | İşaretle | Not Listesi Yaz | dır    |                       |                            |        |                   |           |           |
| Akademik Bilgi Sistemi         | Çalışma Prensil     | bi Nedir ?     |              | Aday No           | T.C.Kimlik                     |          | Adi             | Soyadı | Program               |                            | TS A.D | sinav             | sınav Gd  | Not Ort.  |
| 🗄 Ders İşlemleri 🔹 🔸           |                     |                | 0            | 3                 |                                |          | ARZU            | ŞİMŞEK | Biyomühendislik (YL)  | )                          | 1      |                   | Girmedi 🔻 | 0         |
| 🗄 Danışmanlık İşlemleri 💦 👌    | jalaan Adamlaa      |                |              | 2                 |                                |          | REMZİYE         | SUNA   | Biyomühendislik (YL)  | )                          | 1      | 80                | Girdi     | 80        |
| 🗄 Sınav İşlemleri 🔹 🔉          | işiem Adımları      |                |              | 4                 |                                |          | HASAN           | GÜNER  | Bivomühendislik (YI ) | )                          | 1      | 100               | Girdi     | 100       |
| 🕼 Akademik CV 🛛 👌              | 1) Belge ve Raporla | ar             |              |                   |                                |          | TINOVIT         | ooner  | A 3 - 1/1             | ′<br>1 √ K3 K1 K1 K3 K3 K0 |        |                   |           | 200       |
| nn Hazırlık İşlemleri          | 2) Ön Eleme         |                |              |                   |                                |          |                 |        |                       |                            |        |                   |           |           |
| Poswiru İslamlari              | 3) Not Girişi       |                |              |                   |                                |          |                 |        |                       |                            |        |                   |           |           |
|                                | 4) Değerke me       |                |              |                   |                                |          |                 |        |                       |                            |        |                   |           |           |
| 🗆 Enstitu Başvuru işlemleri V2 |                     |                |              |                   |                                |          |                 |        |                       |                            |        |                   |           |           |
| ⊞Hizmet Bilgileri >            | 1                   |                |              |                   |                                |          | 2               |        |                       |                            |        |                   |           |           |
| 🗄 Kullanıcı İşlemleri 💦 👌      |                     |                |              |                   |                                |          |                 |        |                       |                            |        |                   |           |           |

- Not girişi ve değerlendirme işlemi tamamlandıktan sonra; bağlı olduğunuz Enstitüye gönderilmek üzere Sınav Tutanağı düzenlenir.
- 1- Not Girişi butonuna basılır.
- 2- Not Listesi Yazdır butonuna basılır.

#### SINAV TUTANAĞI

| - Least |                   |                    | 2022-2023 BAHAR DÖNEM<br>Biyomüh | İ İÇİN DENEME<br>endislik (YL) | TEST MOD | OLÜ |     |                |           | -Teres      |
|---------|-------------------|--------------------|----------------------------------|--------------------------------|----------|-----|-----|----------------|-----------|-------------|
| day No  | Kimlik Numarası   | Adı Soyadı         |                                  | SAY                            | ALES     | EA  | YDS | Mezuniyet Ort. | Bilim Not | Mülakat Not |
|         | 2**5**0**80       | REMZİYE SUNA       |                                  | 60,53                          | 63,81    | 90  | 100 | 100            |           | 8           |
|         | 1**3**4**24       | ARZU ŞİMŞEK        |                                  | 60                             | 60       | 60  | 60  | 62,43          |           |             |
|         | 2**0**5**56       | HASAN GÜNER        |                                  | 100                            | 100      | 100 | 100 | 100            |           | 100         |
|         | Öğr.Gör. ALTUĞ ER | KAN (Jüri Başkanı) |                                  |                                |          |     | 0   |                |           |             |
|         |                   |                    | .*                               |                                |          | Ś   |     |                |           |             |